Clicca sul seguente link:

https://www.usifapp.it/admin\_panel/public/index.php

Accedi alla Sezione ricorsi del *"Portale Ricorsi Usif"* per aderire al ricorso (o ai ricorsi) di tuo interesse.

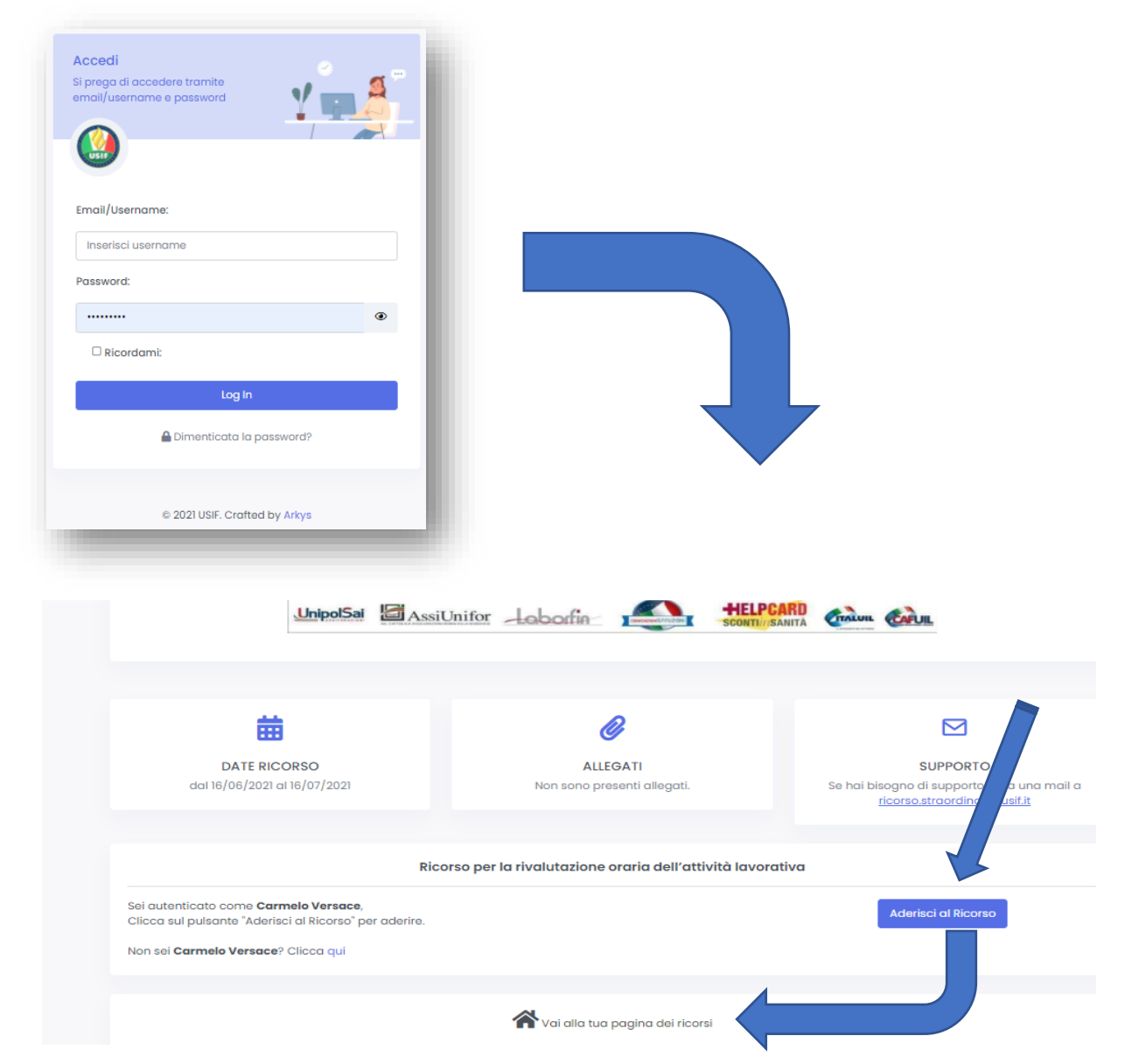

Aderisci al ricorso e poi clicca su: "vai alla tua pagina dei ricorsi".

| MENU<br>MENU | GESTIONE RICORSI                                             |                               |               |                  |                                      |  |
|--------------|--------------------------------------------------------------|-------------------------------|---------------|------------------|--------------------------------------|--|
|              | Nome Ricorso 1                                               | Data Pubblicazione e Scadenza | Data Adesione | Allegati Ricorso | Modelli î.                           |  |
|              | Ricorso per la rivalutazione oraria dell'attività lavorativa | 16/06/2021 - 16/07/2021       | ▲ 14/07/2021  |                  | Procure delle L8     Documento Prove |  |

Dopo aver letto attentamente la pagina del ricorso, procedere all'upload degli allegati richiesti (la validazione di adesione al ricorso verrà effettuata solo dopo aver trasmesso tutti i documenti obbligatori previsti):

|                          | =                         | Agglungi Allegoto - (951021K) CARMELO VERSACE X                                                                                                    | Carmelo ver           |
|--------------------------|---------------------------|----------------------------------------------------------------------------------------------------|-----------------------|
| MONU<br>ÎI Imiei Riconsi | GESTIONE RICORSI          | Tipo Allegato Procura delle Ità Concentratione Descrittore                                                                                                    | Ricoral / Gestione    |
|                          | Nome Ricerso t:           | December 20 Alloged Section 1 Alloged Section 1 | 11<br>B Pagina ricono |
|                          |                           | Agging Angen                                                                                                    |                       |
|                          | Showing ) to 1 of Lentros |                                                                                                    | Previous 1 No         |

Per qualsiasi problematica fare riferimento all'indirizzo e-mail di supporto

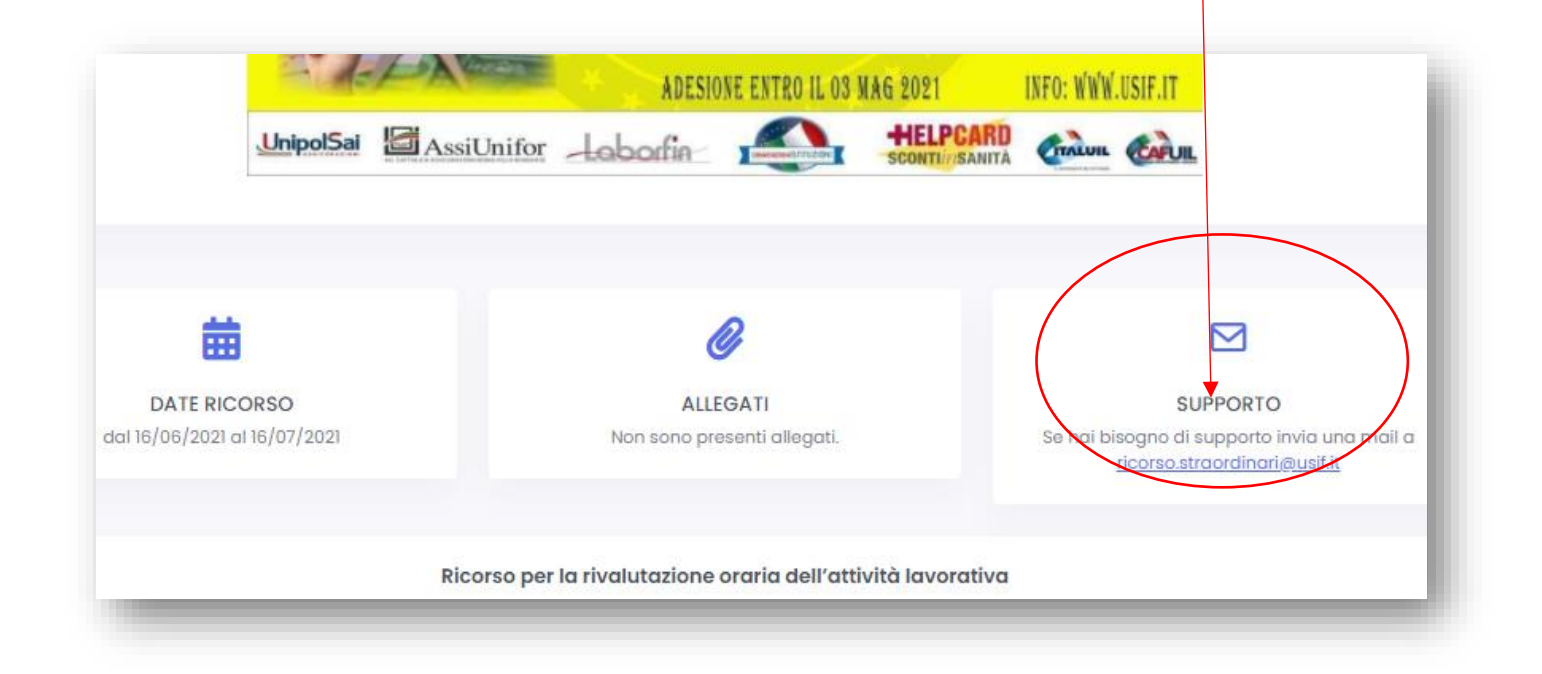